**Benq** Wireless Navigator User's Manual

# Welcome

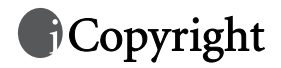

Copyright 2005 by BenQ Corporation. All rights reserved. No part of this publication may be reproduced, transmitted, transcribed, stored in a retrieval system or translated into any language or computer language, in any form or by any means, electronic, mechanical, magnetic, optical, chemical, manual or otherwise, without the prior written permission of this company.

# Disclaimer

BenQ Corporation makes no representations or warranties, either expressed or implied, with respect to the contents hereof and specifically disclaims any warranties, merchantability or fitness for any particular purpose. Further, BenQ Corporation reserves the right to revise this publication and to make changes from time to time in the contents hereof without obligation of this company to notify any person of such revision or changes.

# Licensing

SOFTWARE PRODUCT: BenQ Desktop/Notebook Software (Drivers and associated Applications) for Wireless Presentation

SOFTWARE LICENSE AGREEMENT FOR BenQ SYSTEMS PRODUCTS:

IMPORTANT READ CAREFULLY: This BenQ Systems Software License Agreement ("SLA") is a legal agreement between you (either an individual or a single entity) and BenQ Systems for the BenQ software product identified above, which includes computer software and associated media and printed materials, and may include "online" or electronic documentation ("SOFTWARE PRODUCT" or "SOFTWARE"). By installing, copying, or otherwise using the SOFTWARE PRODUCT, you agree to be bound by the terms of the SLA.

## Soft Product License

The SOFTWARE PRODUCT is protected by copyright laws and international copyright treaties, as well as other intellectual property laws and treaties. The SOFTWARE PRODUCT is licensed, not sold.

#### 1. Grant of license

This SLA grants you the rights to install, use, access, run, or otherwise interact with ("RUN") the SOFTWARE on the computers in conjunction with the hardware product which it is designed to work with. The SOFTWARE PRODUCT may be installed, accessed, displayed, run, shared or used concurrently on or from different computers.

#### 2. Description of other rights and limitations

(a) You may not modify, reverse engineer, decompile, or disassemble the SOFTWARE PRODUCT.

(b) The SOFTWARE PRODUCT is licensed as a single product. Its components parts may not be separated for use.

(c) You may not sub-license, rent or lease the SOFTWARE PRODUCT.

(d) You may permanently transfer all of your rights under this SLA, provided you retain no copies, you transfer all of the SOFTWARE PRODUCT and the associated hardware (including all component parts, the media and printed materials, any upgrades, this SLA), and the recipient agrees to the terms of the SLA.

#### Termination.

Without Prejudice to any other rights BenQ may terminate this SLA if you fail to comply with the terms and conditions of this SLA. In such event, you must destroy all copies of the SOFTWARE PRODUCT and all of its components parts.

#### 3. Copyright.

All rights, title and interest, including all copyrights and other intellectual property and proprietary rights, in and to the SOFTWARE PRODUCT (including but not limited to any images, photographs, animations, video, audio, music, text, and "applets," incorporated into the SOFTWARE PRODUCT), the accompanying printed materials, and any copies of the SOFTWARE PRODUCT, are owned by BenQ or its suppliers. The SOFTWARE PRODUCT is protected by copyright laws and international treaty provisions. Therefore, you must treat the SOFTWARE PRODUCT like any other copyrighted material. You may not copy SOFT-WARE or the printed materials accompanying the SOFTWARE.

#### Limited warranty:

BenQ warrants that (a) the SOFTWARE PRODUCT will perform substantially in accordance with the accompanying written materials for a period of ninety (90) days from the date of receipt, and (b) any hardware accompanying the SOFTWARE PRODUCT will be free from defects in materials and workmanship under normal use and service for a period of six(6) months from the date of receipt.

#### Customer remedies.

BenQ's and its suppliers' entire liability and your exclusive remedy for a breach of the limited warranty set forth above shall be, at BenQ's option, either (a) return of the price paid, or (b) repair or replacement of the SOFTWARE PRODUCT or hardware that does not meet BenQ's Limited Warranty and which is returned to BenQ with a copy of your receipt. This Limited Warranty is void if failure of the SOFTWARE PRODUCT or hardware has resulted from accident, abuse, misapplication or modification. Any replacement SOFTWARE PRODUCT or hardware will be warranted for the remainder of the original warranty period or thirty (30) days, whichever is longer.

#### No other warranties.

To the maximum extent permitted by applicable law, BenQ and its suppliers disclaim all other warranties, either express or implied, including, but not limited to, implied warranties of merchantability and fitness for a particular purpose, with regard to the software product, and any accompanying hardware.

#### No liability for damages.

To the maximum extent permitted by applicable law, in no event shall BenQ or its suppliers be liable for any direct, special, incidental, indirect, consequential or punitive damages whatsoever (including, without limitation, damages for loss of business profits, business interruption, loss of business information, or any other pecuniary loss) arising out of the use of or inability to use the software product or accompanying hardware, even if BenQ has been advised of the possibility of such damages. If the foregoing limitation is held to be unenforceable for whatever reason and benq shall be held liable to you for any matter arising out of or relating to your use of the software, whether based in contract, tort, strict liability or otherwise, BenQ's maximum liability to you for all events, acts or omissions shall not exceed, in the aggregate, an amount equal to the fees paid by you for the software.

# Table of Contents

| Overview5                                             |   |
|-------------------------------------------------------|---|
| System Requirements5                                  |   |
| Software Installation and Setup6                      |   |
| BenQ Wireless Software Installation - Notebooks6      |   |
| Wireless Navigator Custom Software Installation8      |   |
| Making Presentations12                                | 2 |
| Overview12                                            | 2 |
| Part One: Wireless Configuration12                    | 2 |
| Part Two: Using the Wireless Navigator Application15  | 5 |
| Options16                                             | 5 |
| Starting and Controlling the Presentation18           | 3 |
| Controlling Projector Access20                        | ) |
| Disconnecting from the Projector21                    | l |
| Collaborative Presentations                           | 2 |
| Collaborative Presentations22                         | 2 |
| Software Uninstallation2                              | 3 |
| Uninstalling the Wireless Navigator Software Driver23 | 3 |
| Troubleshooting24                                     | 4 |
| General Q&A                                           | 1 |
| Client Notebook and Tablet PCs25                      | 5 |

# Overview

## System Requirements

In order to completely create and display presentations using BenQ Wireless Navigator it is necessary to have a notebook or Tablet PC and a projector with Wireless Navigator. The corresponding system requirements are listed below:

#### Notebook or Tablet PC Specifications

- Windows 2000 or XP (Home, Pro and Tablet PC editions)
- 32 MB of RAM
- 50 MB hard drive
- CD-ROM drive
- Embedded/Add-on Wireless capability (802.11b compatible)\*

\*The Wireless Navigator software has been tested to be compatible with different wireless client cards as below. Ensure you have installed the latest driver when using the wireless card.

| Wireless Card Type | Vendor               | Model         | Wireless Standard |
|--------------------|----------------------|---------------|-------------------|
| Embedded           | Atheros              | HP WLAN a/b/g | 802.11a/b/g       |
|                    |                      | W500          |                   |
| Embedded           | Centrino             | Intel         | 802.11b           |
| PC Card            | Netgear              | MA511         | 802.11b           |
| PC Card            | Netgear              | MA521         | 802.11b           |
| PC Card            | Netgear              | WG511T        | 802.11a/b/g       |
| PC Card            | Dlink                | Airplus 650+  | 802.11b           |
| PC Card            | Linksys              | WPC54GS       | 802.11a/b/g       |
| PC Card            | US Robotics          | USR2210       | 802.11b           |
| PC Card            | SpeedStream          | SS1021        | 802.11b           |
|                    | (Siemens)            |               |                   |
| PC Card            | D-Link               | DWL-650+      | 802.11b           |
| PC Card            | Xircom (Intel)       | CWE-1130      | 802.11b           |
| PC Card            | TrendNet             | TEW-221PC     | 802.11b           |
| PC Card            | US Robotics          | USR2210       | 802.11b           |
| PC Card            | Dell TrueMobile 1150 | 1150 PC Card  | 802.11b           |
| PC Card            | Cisco                | AiroNet 350   | 802.11b           |
| USB Adapter        | Linksys              | WUSB12        | 802.11b           |
| USB Adapter        | ASUS*                | WL161         | 802.11b           |

#### Projector

A compatible projector with BenQ Wireless Navigator embedded software

# Software Installation and Setup

#### Pre-installation Check

- 1. Check that your system meets the system requirements for operating system and hardware requirements described under "System Requirements" in the "Overview" chapter.
- 2. Ensure you have sufficient privileges to install software.
- 3. Ensure you have uninstalled any previously installed BenQ Wireless Navigator software.
- 4. Close any other applications being run.

## BenQ Wireless Software Installation - Notebooks

1. Insert the CD in the notebook or desktop's CD-ROM drive.

The Setup program may auto-run on some systems after inserting the CD.

2. If installation does not begin automatically, browse the CD using Windows Explorer and double-click Setup.exe to begin installation.

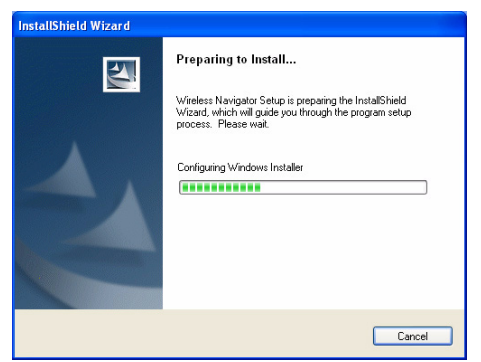

3. The InstallShield Wizard will guide you through the installation process.

| 🖁 Wireless Navigator - In | stallShield Wizard                                                                                        |  |  |
|---------------------------|----------------------------------------------------------------------------------------------------|--|--|
|                           | Welcome to the InstallShield Wizard for<br>Wireless Navigator Ver. 2.01.1199                              |  |  |
|                           | The InstallShield(R) Wizard will install Wireless Navigator on<br>your computer. To continue, click Next. |  |  |
| 2                         | WARNING: This program is protected by copyright law and<br>international breaties.                        |  |  |
|                           | < Back Next > Cancel                                                                                      |  |  |

4. Required information that must be entered before the installation process can proceed.

| Customer Information                                          |  |
|---------------------------------------------------------------|--|
| Please enter your information.                                |  |
| User Name:                                                    |  |
| BenQ Joybook                                                  |  |
| Organization:                                                 |  |
| BenQ Corporation                                              |  |
|                                                               |  |
| Install this application for:                                 |  |
| <ul> <li>Anyone who uses this computer (all users)</li> </ul> |  |
| Only for me (BenQ Joybook)                                    |  |
|                                                               |  |
|                                                               |  |

| 🔀 Wireless Navigator - InstallShield Wizard                     |             |
|-----------------------------------------------------------------|-------------|
| Setup Type<br>Choose the setup type that best suits your needs. |             |
| Please select a setup type.<br>• Typical                        |             |
| Custom                                                          |             |
| Instalisheid                                                    | it > Cancel |

- 5. As shown above, you may choose either a typical or custom installation. The Typical option will install Wireless Navigator into a default folder under Program Files. The Custom option will let you choose the software features and location.
- 6. Typical Installation: Review settings at this point before beginning installation.

| 🕼 Wireless Navigator - InstallShield Wizard 🛛 👔                                                                    | K |
|----------------------------------------------------------------------------------------------------|---|
| Ready to Install the Program The wizard is ready to begin installation.                                            |   |
| Click Install to begin the installation.                                                                           |   |
| If you want to review or change any of your installation settings, click Back. Click Cancel to<br>exit the witerd. |   |
| Instalished                                                                                                    | ) |

| 🔀 Wireles              | s Navigator - InstallShield Wizard                                                                             |
|------------------------|----------------------------------------------------------------------------------------------------|
| Installing<br>The prog | J Wireless Navigator<br>gram features you selected are being installed.                                        |
| 1 <sup>4</sup>         | Please wait while the InstallShield Wicard installs Wireless Navigator. This may take several minutes. Status: |
| InstallShield -        | < Back Next > Cancel                                                                                           |

7. Installation of Wireless Navigator has completed. Click **Finish** to complete setup.

| 👹 Wireless Navigator - Ins | stallShield Wizard             | × |
|----------------------------|--------------------------------|---|
|                            | InstallShield Wizard Completed |   |
|                            | < Back Finish Cancel           |   |

8. Restart your notebook.

## Wireless Navigator Custom Software Installation

1. Insert the CD in the notebook or desktop's CD-ROM drive.

The Setup program may auto-run on some systems after inserting the CD.

2. If installation does not begin automatically, browse the CD using Windows Explorer and double-click Setup.exe to begin installation.

| InstallShield Wizard |                                                                                                    |
|----------------------|----------------------------------------------------------------------------------------------------|
|                      | Preparing to Install                                                                                                    |
|                      | Wireless Navigator Setup is preparing the InstallShield<br>Wizard, which will guide you through the program setup<br>process. Please wait. |
|                      | Configuring Windows Installer                                                                                                    |
|                      |                                                                                                    |
|                      |                                                                                                    |
|                      |                                                                                                    |
|                      | Cancel                                                                                                    |

3. The InstallShield Wizard will guide you though the installation process.

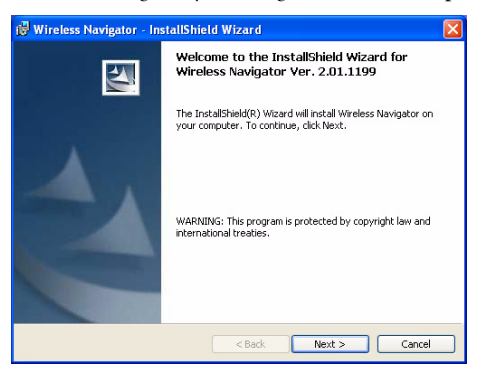

4. Required information must be entered before the installation process can proceed.

| Customer Information                                                                                                    |             |
|----------------------------------------------------------------------------------------------------|-------------|
| Please enter your information.                                                                                                    |             |
|                                                                                                    |             |
| User Name:                                                                                                    |             |
| BenQ Joybook                                                                                                    |             |
| Organization:                                                                                                    |             |
| BenQ Corporation                                                                                                    |             |
| Install this application for:                                                                                                    |             |
| < Back Ne                                                                                                    | vt > Cancel |
|                                                                                                    | Cultur      |
| Wireless Navigator - InstallShield Wizard                                                                                                    |             |
| Wireless Navigator - InstallShield Wizard<br>Setup Type                                                                                                    |             |
| Wireless Navigator - InstallShield Wizard<br>Setup Type<br>Choose the setup type that best suits your needs.                                                                                                    |             |
| Wireless Navigator - InstallShield Wizard<br>Setup Type<br>Chose the setup type that best suits your needs.                                                                                                    |             |
| Wireless Navigator - InstallShield Wizard<br>Setup Type<br>Choose the setup type that best suits your needs.<br>Please select a setup type.                                                                                      |             |
| Wireless Navigator - InstallShield Wizard<br>Setup Type<br>Choose the setup type that best suits your needs.<br>Please select a setup type.<br>O Typical                                                                         |             |
| Wireless Navigator - InstallShield Wizard<br>Setup Type<br>Choose the setup type that best suits your needs.<br>Please select a setup type.                                                                                      |             |
| Wireless Navigator - InstallShield Wizard<br>Setup Type<br>Choose the setup type that best suits your needs.<br>Please select a setup type.<br>() Typical                                                                        |             |
| Wireless Navigator - InstallShield Wizard<br>Setup Type<br>Choose the setup type that best suits your needs.<br>Please select a setup type.<br>Typical                                                                           |             |
| Wireless Navigator - InstallShield Wizard<br>Setup Type<br>Choose the setup type that best suits your needs.<br>Please select a setup type.<br>O Typical<br>Custom                                                               |             |
| Wireless Navigator - InstallShield Wizard         Setup Type         Choose the setup type that best suits your needs.         Please select a setup type.         O Typical         Image: Setup Type         Image: Setup Type |             |
| Wireless Navigator - InstallShield Wizard         Setup Type         Choose the setup type that best suits your needs.         Please select a setup type.         Typical         Image: Custom                                 |             |
| Wireless Navigator - InstallShield Wizard         Setup Type         Choose the setup type that best suits your needs.         Please select a setup type.         Typical         Image: Setup         Custom                   |             |
| Wireless Navigator - InstallShield Wizard<br>Setup Type<br>Choose the setup type that best suits your needs.<br>Please select a setup type.<br>Typical<br>Custom<br>Custom                                                       |             |
| Wireless Navigator - InstallShield Wizard<br>Setup Type<br>Choose the setup type that best suts your needs.<br>Please select a setup type.<br>Typical<br>Custom<br>Custom                                                        |             |

- 5. As shown above, you may choose from either a typical or custom installation. Custom lets you decide which features of the application are installed and in which location.
- 6. Wireless Navigator will install into a default folder under Program Files. If you wish to install the software elsewhere, you may do so at this point in the installation process.

| 🤀 Wireless Navigator - InstallShield Wizard |                                                     |
|---------------------------------------------|-----------------------------------------------------|
| Custom Setup                                |                                                     |
| Wireless Navigator                          | Feature Description                                 |
|                                             | This feature requires 4954KB on<br>your hard drive. |
| Install to:<br>C:\Program Files\Presenter\  | Change                                              |
| Help Space < Back                           | Next > Cancel                                       |

7. Review settings at this point before beginning installation

| 👹 Wireles          | s Navigator - InstallShield Wizard                                                                        | X |
|--------------------|----------------------------------------------------------------------------------------------------|---|
| Ready to           | Install the Program                                                                                       |   |
| The wiza           | ard is ready to begin installation.                                                                       | 5 |
| Click Inst         | tall to begin the installation.                                                                           |   |
| If you we exit the | ant to review or change any of your installation settings, click Back. Click Cancel to<br>wizard.         |   |
|                    |                                                                                                    |   |
|                    |                                                                                                    |   |
|                    |                                                                                                    |   |
|                    |                                                                                                    |   |
|                    |                                                                                                    |   |
| InstallShield      |                                                                                                    |   |
|                    | < Back Install Cancel                                                                                     | כ |
|                    |                                                                                                    |   |
| 😥 Wireles          | s Navigator - InstallShield Wizard                                                                        | × |
| Installing         | y Wireless Navigator                                                                                      |   |
| The prog           | gram features you selected are being installed.                                                           |   |
| 12                 | Please wait while the InstallShield Wizard installs Wireless Navigator. This<br>may take several minutes. |   |
|                    | Status:                                                                                                   |   |
|                    |                                                                                                    |   |
|                    | ()                                                                                                    |   |
|                    |                                                                                                    |   |
|                    |                                                                                                    |   |
|                    |                                                                                                    |   |
|                    |                                                                                                    |   |
| InstallShield –    | Caread                                                                                                    | 7 |
|                    |                                                                                                    |   |

8. Installation of Wireless Navigator has completed. Click **Finish** to complete setup.

| 💕 Wireless Navigator - Ins | stallShield Wizard                                                                                     | × |
|----------------------------|----------------------------------------------------------------------------------------------------|---|
|                            | InstallShield Wizard Completed                                                                         |   |
| 1                          | NG InstallSheld Wizard has successfully installed Wireless Navigator. Click Finish to exit the wizard. |   |
|                            | < Back Finish Cancel                                                                                   |   |

# Making Presentations

## Overview

Notebook presentations are made from existing PowerPoint presentations or from other applications such as Adobe Acrobat, Microsoft Word, Microsoft Excel, and so forth - basically anything from the screen of your notebook. The process takes two steps:

- 1. Wireless configuration of the notebook.
- 2. Using the Wireless Navigator application to connect to the projector and deliver presentations.

## Part One: Wireless Configuration

You can connect to the projector and send images wirelessly in two 802.11b modes: Ad Hoc or Infrastructure.

- Ad Hoc mode allows multiple wireless users to connect to a projector with 802.11b wireless-enabled PCs using a point-to-point connection.
- Infrastructure mode enables users to access a network projector. To use Infrastructure mode, you need a wireless 802.11b access point and one or more 802.11b wireless-enabled PCs.

#### Configuring the Network Settings on Your Notebook or PC

#### Step 1 - Use Windows XP Zero Config

Ensure that you are at the Wireless Presenter screen on the Projector OSD.

| Vireless Projector |               | Beng<br>Enjoyment Matters |
|--------------------|---------------|---------------------------|
| Projector Name     | WPTG_03E9     |                           |
| Projector Password | fremont       |                           |
| Wired Network      |               |                           |
| IP Address         | Not available |                           |
| Wireless Network   |               |                           |
| Network ID (SSID)  | wptg_ch11     |                           |
| Network Type       | Ad-hoc        |                           |
| IP Address         | 172.16.25.23  |                           |
| Channel            | 11            |                           |
| Encryption         | Off           |                           |
| CF Firmware Ver    | 1.7.4         |                           |
| Firmware Version   | 1255d-beng    | Setup                     |

 Right-click on Wireless Connection icon in System Tray and click View Available Wireless Networks.

| Disable                          |                |         |
|----------------------------------|----------------|---------|
| Status                           |                |         |
| Repair                           |                |         |
| View Available Wireless Networks |                |         |
| Open Network Connections         |                | 2.55 DM |
|                                  | 55 <b>2</b> am |         |

Click on the SSID that matches the Wireless Projector's SSID and click Connect.

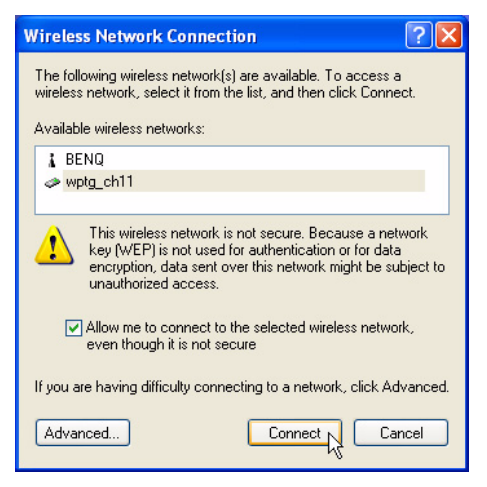

- Wait for Windows to configure the wireless network (~30s)
- Launch Wireless Navigator application.

| Projector Name | Network           | IP Address    |
|----------------|-------------------|---------------|
| NPIA7C724      | Connected Network | 10.30.158.78  |
| wpi_000F       | Connected Network | 10.30.158.66  |
| WPTG_0006      | Connected Network | 10.30.158.64  |
| WPTG_006D      | Connected Network | 10.30.158.70  |
| WPTG_006F      | Connected Network | 10.30.158.85  |
| WPTG_00C8      | Connected Network | 10.30.158.136 |
| WPTG_00CE      | Connected Network | 10.30.158.207 |
|                |                   |               |

 Click on the desired projector, then click Connect (or simply double-click on the projector name) to start presenting.

#### Step 2 – Use Wireless Navigator

- Ensure that you are at the Wireless Navigator screen on the Projector OSD.
- Launch Wireless Navigator application.

| Projector Name | Network           | IP Address    |
|----------------|-------------------|---------------|
| NPIA7C724      | Connected Network | 10.30.158.78  |
| wpi_000F       | Connected Network | 10.30.158.66  |
| WPTG_0006      | Connected Network | 10.30.158.64  |
| WPTG_006D      | Connected Network | 10.30.158.70  |
| WPTG_006F      | Connected Network | 10.30.158.85  |
| WPTG_00C8      | Connected Network | 10.30.158.136 |
| WPTG_00CE      | Connected Network | 10.30.158.207 |
|                |                   |               |

- If the desired projector is shown with a green or amber icon, click on the projector and then click Connect (or simply double-click on the projector name) to start presenting.
- Otherwise, click Other Projector and enter in projector information

| Wireless Network          |                                                         |
|---------------------------|---------------------------------------------------------|
| Network ID (SSID):        | •                                                       |
| Network Type:             | Infrastructure (Access Point)     Ad-hoc (Peer-to-Peer) |
| IP Address:<br>(optional) | WEP                                                     |
| C Wired Network (LAN)     |                                                         |
| IP Address:               | <b>_</b>                                                |

Click Connect. The wireless utility will take you a few minutes to configure your notebook, connect you to the projector and start presenting, when your notebook is configured for the first time.

# Configuring the Network Settings on Your Windows 2000 Notebook or PC

Before connecting to the projector, you need to make sure the network card settings for your notebook, PC, or handheld device network card match the settings you entered for the projector. The projector on boot-up displays the wireless settings it is currently configured with - infrastructure or ad hoc, with or without encryption.

- 1. From the Start menu click the Control Panel icon.
- 2. Click the **Network and Internet Connections**.

On some Windows systems, you can right-click **My Network Places** or **Network Neighborhood** on the desktop and select **Properties**.

- 3. Right-click the Wireless Network Connection icon and select Properties.
- 4. Click **Configure** under the name of the wireless card on the **General** tab.

5. Click the **Advanced** tab. You will see a screen similar to this:

| D-Link AirPlus DWL-650+ Wire                                                                                                    | eless Cardbus Adapter <b>?</b> 🔀                                         |
|----------------------------------------------------------------------------------------------------|--------------------------------------------------------------------------|
| General Advanced Driver Reso                                                                                                    | urces                                                                    |
| The following properties are available<br>the property you want to change on<br>on the right.                                                                                                    | e for this network adapter. Click<br>the left, and then select its value |
| Property:<br>Antenna BX                                                                                                    | Value:                                                                   |
| Arthenna TX<br>Authentication Mode<br>Desired Basic Rate Set<br>Desired SS Type<br>Desired SSID<br>Desired SUpported Rate Set<br>Desired Tx Rate<br>ELP Support<br>Fragmentation Threshold<br>Leap Enabled<br>Leap UserName<br>Mode4x |                                                                          |
|                                                                                                    | OK Cancel                                                                |

- 6. Set the **SSID** to match the name as shown on the projector.
- 7. Set Mode to Infrastructure/Ad Hoc as shown on the projector boot screen.

If Ad Hoc is selected, you will need to enter the **Channel** as shown on the projector.

- Make sure WEP Encryption is enabled or disabled as shown on the projector. If encryption is enabled, you need to contact the system administrator to enter the WEP (Wireless Encryption Protocol) key.
- 9. Click OK.
- 10. Right-click the Wireless Network Connection icon and select Properties.
- 11. Double-click **TCP/IP**. If Infrastructure mode is selected, you may need to set the IP, Subnet Mask and Gateway addresses.

Contact the system administrator to obtain the necessary settings.

In Ad Hoc mode, ensure that "Obtain an IP address automatically" and "Obtain DNS server address automatically" are selected. Click the **Advanced** button and check that DHCP is enabled.

## Part Two: Using the Wireless Navigator Application

#### Starting the Wireless Navigator Application

After you have configured your wireless network using the information from the earlier in this chapter, perform the following steps to configure your notebook presentation.

 Double-click on the Wireless Navigator Panel icon on your desktop or from the Start button select Programs > BenQ Wireless Navigator > BenQ Wireless Navigator. The Projector Selection window opens.

| Projector Name | Network           | IP Address    |
|----------------|-------------------|---------------|
| NPIA7C724      | Connected Network | 10.30.158.78  |
| wpi_000F       | Connected Network | 10.30.158.66  |
| WPTG_0006      | Connected Network | 10.30.158.64  |
| WPTG_006D      | Connected Network | 10.30.158.70  |
| WPTG_006F      | Connected Network | 10.30.158.85  |
| WPTG_00C8      | Connected Network | 10.30.158.136 |
| WPTG_00CE      | Connected Network | 10.30.158.207 |
|                |                   |               |

Each projector has a colored button designating it as:

| Green  | Ready.                                                                                               |
|--------|----------------------------------------------------------------------------------------------------|
| Yellow | Accessible but on another network. It can be used for a presentation but will need to be configured. |
| Red    | Currently not accessible.                                                                            |

The list shows accessible projectors and all previously used projectors.

2. Select a projector from the list and click **Connect**.

## Options

The Projector Selection window has two options:

| Option          | Description                              |
|-----------------|------------------------------------------|
| Other Projector | Lets you add a new projector to the list |
| Advanced        | Lets you configure the projector.        |

When you click the **Other Projector** button, the following screen appears:

| Wireless Network          |                                                         |
|---------------------------|---------------------------------------------------------|
| Network ID (SSID):        | -                                                       |
| Network Type:             | Infrastructure (Access Point)     Ad-hoc (Peer-to-Peer) |
| IP Address:<br>(optional) | WEP                                                     |
| C Wired Network (LAN)     |                                                         |
| IP Address:               |                                                         |

This window lets you add a new projector to the list of projectors.

1. Select the wireless or wired projector location depending on how the new projector is connected.

When you boot up the new projector you may see default settings or none at all. Contact your systems administrator for network configurations.

2. Click **Connect** to connect to the new projector.

When you click the **Advanced** button on the **Projector Selection** window the following **Settings** window appears:

| Advanced Options                                  |                                                       |  |
|---------------------------------------------------|-------------------------------------------------------|--|
| User Name:                                        | Lewis                                                 |  |
| Projector Password:                               |                                                       |  |
| ☐ Use Projector as<br>✔ Start <u>p</u> resentatio | Extended Desktop<br>n immediately on connecting About |  |
| ОК                                                | (2) Help Cancel                                       |  |

Select one of the following options to configure the projector.

| Option                                       | Description                                                                                                    |
|----------------------------------------------|----------------------------------------------------------------------------------------------------|
| User name and Password                       | Enter or confirm logon information.                                                                                                    |
| Use Projector as Extended Desktop            | Lets the user select a second screen<br>for viewing from the projector while he<br>or she can view other applications<br>from the same PC privately on their<br>desktop.<br><b>By default, this feature remains as</b> |
|                                              | selected for the next use. You must<br>re-enter the Advanced options and<br>deselect this feature if you do not<br>wish to use it in the future.                                                                       |
| Start Presentation immediately on connecting | Displays your notebook screen on the projector.                                                                                                    |

## Starting and Controlling the Presentation

Once the connection with a projector has been made, the Projector Control window opens.

| -         | Tresenting                                      |                               |
|-----------|-------------------------------------------------|-------------------------------|
| ÷,        | Pause Presentation Hidg                         | Screen Disconnect             |
| rojecto   | Access                                          | Become Moderator              |
| Anyone    | can access this projector                       |                               |
| Others    | must request permission to access the projector |                               |
| ] gnore a | all requests for projector access               |                               |
| Minimize  | this window when presentation begins            | Vuse projector remoțe control |

#### The Projector Access button has three states:

| Button Name              | Description                                                                                                    |
|--------------------------|----------------------------------------------------------------------------------------------------|
| Start Presentation       | Appears if no other users are logged<br>on to the projector. Click the button to<br>display your notebook screen and<br>begin your presentation.                                                                                                    |
| Pause Presentation       | Stops the screen you are displaying.<br>After clicking it, the button says "Start<br>Presentation."                                                                                                    |
| Request Projector Access | Appears when another user is logged<br>on to the projector. Click the <b>Request</b><br><b>Projector Access</b> button to request<br>permission to display your screen. If<br>the request is granted, this button<br>changes to <b>Start Presentation</b> . Click<br><b>Start Presentation</b> to display your<br>screen. |

#### Options

- Click the **Show User List button** to see a list of users connected to the projector.
- Click the **Hide Screen** button to blank the screen (there is no image on the projector).
- Use the **Hide this window when presentation begins** option if you want to hide this window.
- The **Projector Info** button shows information about the projector you are connected to like the following example:

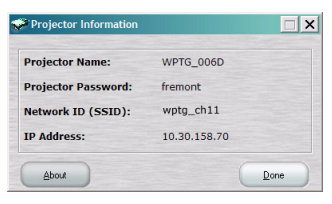

## **Controlling Projector Access**

Select one of the following options to set projector access by other users. Wireless Navigator provides three different ways for groups to collaborate during a presentation and supports 802.11b enabled notebooks, tablets, and pocket PCs.

|                                                                           | tart Presentation               | Hide Screen                                   | Disconnect                                                           |
|---------------------------------------------------------------------------|---------------------------------|-----------------------------------------------|----------------------------------------------------------------------|
| Projector Access                                                          | 5                               |                                               | Become Moderator                                                     |
| Anyone can acce                                                           | ess this projector              |                                               | The become moderation                                                |
| C Others must requ                                                        | est permission to access t      | the projector                                 |                                                                      |
| C Ignore all request                                                      | s for projector access          |                                               |                                                                      |
|                                                                           |                                 | in 🗖 Un minte                                 |                                                                      |
| Minimize this windo                                                       | w when presentation beg         | jins 🔽 Use projector<br>Projector Access      | remote control                                                       |
| <ul> <li>Minimize this windo</li> <li>User Name</li> <li>Lewis</li> </ul> | w when presentation <u>b</u> eg | jins 🔽 Use projector<br>Projector Access<br>Y | remote control                                                       |
| Minimize this windo<br>User Name<br>Lewis                                 | w when presentation <u>b</u> eg | jins 🔽 Use projector<br>Projector Access<br>Y | remoțe control<br>Așsign Projector Access<br>Reyoke Projector Access |

- 'Anyone can access this projector' allows for access to the projector by any user who clicks 'Start Presentation'. The new user then overrides the curent user. Ideal for small, highly interactive department meetings.
- 'Others must request permission to access the projector' allows the current user to approve or deny requests for access. Ideal for more formal meetings.
- Become Moderator' and you may 'assign' or 'revoke' projector access by meeting participants. You may also assign the role of moderator to another user or 'Ignore all requests for projector access' so that you may give your presentation uninterrupted. Only when the user disconnects from the projector or selects from one of the two options above, can other users access the projector.

#### Become a Moderator

Become Moderator – This is the superuser mode. To become the Moderator, you must currently have projector access. As moderator, you can grant projector access to users, pass access to another user and revoke access from any user, without giving up control of the projector. They may also pass moderatorship to another user.

This option is available to you:

- 1. If you are the first person to access the projector. or
- 2. No one else is currently connected as moderator and you have presentation access.

#### Controlling Users Connected to the Projector

1. Click the **Show User List** button if you want to view users who are connected to this projector. From this screen you can grant or revoke access if you are the moderator. The moderator role can also be assigned from this screen.

|                                           | tart Presentation          | Hide Screen                                    | Disconnect                                                          |
|-------------------------------------------|----------------------------|------------------------------------------------|---------------------------------------------------------------------|
| Projector Access                          |                            |                                                | Become Moderator                                                    |
| Anyone can acce                           | es this projector          |                                                | , become nigation                                                   |
| C Others must reque                       | est permission to access t | he projector                                   |                                                                     |
| C Ignore all request                      | for projector access       |                                                |                                                                     |
|                                           |                            |                                                |                                                                     |
| Minimize this windo                       | w when presentation beg    | ins 🔽 Use projector r                          | emoje control                                                       |
| Minimize this windo<br>User Name<br>Lewis | w when presentation beg    | ins 🔽 Use projector r<br>Projector Access<br>Y | emote control                                                       |
| Minimize this windo<br>User Name<br>Lewis | w when presentation beg    | ins ⊽ Use projector n<br>Projector Access<br>Y | emoje control<br>Agsign Projector Access<br>Reyoke Projector Access |

2. Click on any user name to assign or revoke access or assign a moderator.

## Disconnecting from the Projector

- Click the **Disconnect** button to disconnect from the current projector. This will return you to the projector list.
- 'Exit' closes the application.

# Collaborative Presentations

## **Collaborative Presentations**

Wireless Software provides three different ways for groups to collaborate during a presentation and supports 802.11b enabled notebooks and tablet devices.

- 'Anyone can access this projector' allows for access to the projector by any user who clicks 'Start Presentation'. The new user then overrides the curent user. Ideal for small, highly interactive department meetings.
- 'Others must request permission to access the projector' allows the current user to approve or deny requests for access. Ideal for more formal meetings.
- Become Moderator' and you may 'assign' or 'revoke' projector access by meeting participants. You may also assign the role of moderator to another user or 'Ignore all requests for projector access' so that you may give your presentation uninterrupted. Only when the user disconnects from the projector or selects from one of the two options above, can other users access the projector.

#### Become a Moderator

Become Moderator – This is the superuser mode. To become the Moderator, you must currently have projector access. As moderator, you can grant projector access to users, pass access to another user and revoke access from any user, without giving up control of the projector. They may also pass moderatorship to another user.

This option is available to you:

- 1. If you are the first person to access the projector. or
- 2. No one else is currently connected as moderator and you have presentation access.

#### Controlling Users Connected to the Projector

1. Click the **Show User List** button if you want to view users who are connected to this projector. From this screen you can grant or revoke access if you are the moderator. The moderator role can also be assigned from this screen.

| Pau Pau                                                                                                    | se <u>P</u> resentation                                          | Hide Screen                                         | Disconnect                                                    |
|----------------------------------------------------------------------------------------------------|------------------------------------------------------------------|-----------------------------------------------------|---------------------------------------------------------------|
| Projector Access                                                                                                   |                                                                  |                                                     | Record Medicator                                              |
| Anyone can acces:                                                                                                  | s this projector                                                 |                                                     | It Decome moderator                                           |
| Others must reques                                                                                                 | t permission to access th                                        | e projector                                         |                                                               |
|                                                                                                    |                                                                  |                                                     |                                                               |
| Ignore all requests f                                                                                              | or projector access                                              |                                                     |                                                               |
| <ul> <li>Ignore all requests f</li> <li>Minimize this window</li> <li>User Name</li> </ul>                         | or projector access<br>when presentation begin<br>Moderator      | ns 🔲 Use remote mouse/ <u>1</u><br>Projector Access | eyboard                                                       |
| <ul> <li>Ignore all requests f</li> <li>Minimize this window</li> <li>User Name</li> <li>Michelle Lewis</li> </ul> | or projector access<br>when presentation begin<br>Moderator<br>Y | Use remote mouse/}                                  | jeyboard<br>Agsign Projector Access                           |
| <ul> <li>Ignore all requests for<br/>Minimize this window</li> <li>User Name</li> <li>Michelle Lewis</li> </ul>    | or projector access<br>when presentation begin<br>Moderator<br>Y | IS Use remote mouse/]<br>Projector Access<br>Y      | eyboard<br>Agsign Projector Access<br>Reyoke Projector Access |

2. Click on any user name to assign or revoke access or assign a moderator.

# Software Uninstallation

## Uninstalling the Wireless Navigator Software Driver

When updating PC software versions, it is recommended that you remove the old software drivers prior to installing the new version. Follow the procedure below to remove the software drivers.

- 1. Open Add or Remove Programs in Control Panel.
- 2. Click **Change or Remove Programs**, and then select Wireless Navigator to remove. Click the **Remove** button.
- 3. Click on the **Remove** button in the pop-up Wireless Navigator window to remove Wireless Presenter software.
- 4. Click **Change/Remove** or **Remove**.
- 5. Click on 'Yes, I want to restart my computer." Ensure all applications are closed.
- 6. Click Finish.

# 🕜 Troubleshooting

## General Q&A

#### ? What do I need to make a wireless presentation?

You will need a BenQ Projector with the wireless option and a wireless enabled notebook, tablet PC or desk PC.

#### ? What kinds of client devices are supported?

The following devices are supported

- Wireless (802.11b) enabled notebooks and tablet PCs running Windows 2000 or XP.

#### ? What are the system requirements on the client-side?

- Notebooks and tablet PCs - Windows 2000 or XP with 802.11b (embedded or via wireless Lan card).

#### ? Which wireless cards are supported?

Projector Side - Strongly suggest using BenQ CF card XI 835 - Wireless cards supporting 802.11b (with ad-hoc and infrastructure support). No guarantee for supporting all other brand CF cards.

PC Side-Strongly suggest using BenQ Joybook series -embedded wireless card supporting 802.11b (with ad-hoc and infrastructure support). No guarantee for supporting all other brand wireless cards.

#### ⑦ Is there a specific order in which I should turn on the devices?

It's probably best to turn the projector on first so that you can see the projector boot-up screen, which displays IP information. Then turn on and connect your client-side device to the projector's wireless network and launch the BenQ Wireless Navigator application.

#### ? Are all applications supported?

-On notebooks and tablet PCs, Most of the applications are supported, including PowerPoint and its associated animations and transitions. But not comment to use MPEG and any other movie alike files in full screen.

#### (?) I cannot see the projector.

- Check that your client device and the projector are both connected to the wireless network.
  - □ Ensure that the wireless card is inserted into the projector & displays a solid green light.
  - □ Check if the projector is displaying IP information. If not, restart the projector.
  - □ Check if the client device shows the wireless network seen on the projector screen as available. If not, make sure that the wireless card is inserted/turned on and displays a solid green light.

## Client Notebook and Tablet PCs

# ? What are the software components are installed on my notebook or tablet PC during installation of Wireless Navigator?

Presenter navigator - This application enables you to connect your wireless notebook or tablet PC to the projector.

#### I see a blank/blue screen after connecting/clicking the "Start Presentation" button

This indicates that extended desktop is on, and your projector is behaving as a second monitor. You can drag and drop application windows to the projector screen. To turn this feature off, you must first disconnect from the projector, then click "Advanced" and uncheck the box that says "Use projector as extended desktop".

# ? What do the different color icons next to the projectors listed in the Presenter panel signify?

Your computer caches recently accessed projectors. Green indicates that the projector is on the same network as your client device and is available for selection. Amber indicates that this projector is on an alternate network, which is also available. Red indicates that this projector is on a network that is not currently accessible.

# The projector I want to use is not in the list in the Presenter panel, can I add it by manually?

Yes, just click the button that says "Other Projector<sup>o</sup>K".and Enter in the projector information you see on the boot-up screen, and click OK to connect to the projector.

#### ? How do I change username and password based on the projector information?

In the Presenter panel, click the button that says "Advanced Options" and enter in the new username and password.

#### ? What is Extended Desktop mode?

In Extended Desktop mode, the projector behaves as a second monitor. You can drag and drop new application windows from your primary display to the projector. You can make the projector your primary display as well. Additionally, you can use the multiple monitor support built into PowerPoint to send the slideshow to the projector, while having other application windows displayed on the primary display.

#### ⑦ Does Wireless Navigator support animations & transitions in PowerPoint?

Yes, there is full support for PowerPoint animations and transitions.

#### ⑦ Is audio from the projector supported?

Currently there is no support for audio from the projector wirelessly.

#### ? Why is there no image on the projector screen or the colors are distorted?

Please ensure that the resolution is set to 1024 x 768 and color depth to 24 or 32-bit

# O Can multiple notebooks and tablet PCs access the projector? How does collaboration work?

Yes, multiple notebooks, tablet PCs and desk PCs can access the projector simultaneously. However, only one video signal can be sent to the projector at a time. Collaboration works through the client software and lets users access the projector seamlessly. For more information, refer to the Collaboration section in your user manual.